## Installation Guide for Bible Ministries Collection for PC

Download BibleMinistries\_PC\_2-29-20.exe to your hard drive (from the website) or navigate to the file in the root folder on the disc. Double click on the file to launch the installation program. You'll probably see a screen similar to this when the installation begins. Click Yes.

## User Account Control

Do you want to allow this app from an unknown publisher to make changes to your device?

×

BibleMinistries\_PC\_2-29-20.exe

Publisher: Unknown File origin: Hard drive on this computer

Show more details

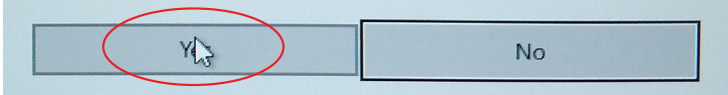

| Setup - Bible Ministries version 3.20 - X<br>Select Destination Location<br>Where should Bible Ministries be installed?<br>Setup will install Bible Ministries into the following folder.<br>To continue, click Next. If you would like to select a different folder, click Browse.<br>C:\Bible Ministries Browse<br>At least 2,367.1 MB of free disk space is required.<br>Next > Cancel | <ul> <li>When the first screen appears, select the location where you'd like the Bible Ministries collection installed.</li> <li>(Note: Most people will install the collection to C:\Bible Ministries.) You can click on Browse to select the location, or you can type it in as is shown in this example where we've selected C:\Bible Ministries. (You may see a window that says "The destination directory doesn't exist. Do you want it to be created?" Click Yes.)</li> <li>Click on Next to continue the installation. Click Cancel to end the installation.</li> </ul> |
|----------------------------------------------------------------------------------------------------|----------------------------------------------------------------------------------------------------|
| On this screen you select the folder name that will appear on the Start Menu. Then click Next.                                                                                                    | Setup - Bible Ministries version 3.20       —       ×         Select Start Menu Folder<br>Where should Setup place the program's shortcuts?       Image: Comparison of the program's shortcuts         Setup will create the program's shortcuts in the following Start Menu folder.       To continue, click Next. If you would like to select a different folder, click Browse.         Bible Ministries       Browse                                                                                                    |

< Back

Next >

Cancel

| Setup - Bible Ministries version 3.20                                  |                            | _            |      |
|------------------------------------------------------------------------|----------------------------|--------------|------|
| Ready to Install                                                       |                            |              |      |
| Setup is now ready to begin installing Bible                           | e Ministries on your com   | puter.       | Ċ    |
| Click Install to continue with the installatio<br>change any settings. | on, or click Back if you w | ant to revie | w or |
| Destination location:<br>F:\Bible Ministries<br>Start Menu folder:     |                            |              | ^    |
| Bible Ministries                                                       |                            |              |      |
|                                                                        |                            |              |      |
| <                                                                      |                            |              | >    |
|                                                                        |                            |              |      |

The installation will begin. You'll see the green status bar move across the window showing you the progress of the installation.

Click Cancel if you'd like to stop the installation. Once the installation of the files is complete, the Next button will appear. Click Next to move to the next screen.

Note that there is a lot of data in this installation and it may take a few minutes to complete (depending on the speed of your PC). You are now ready to install the Bible Ministries collection. The options you selected now appear within this window.

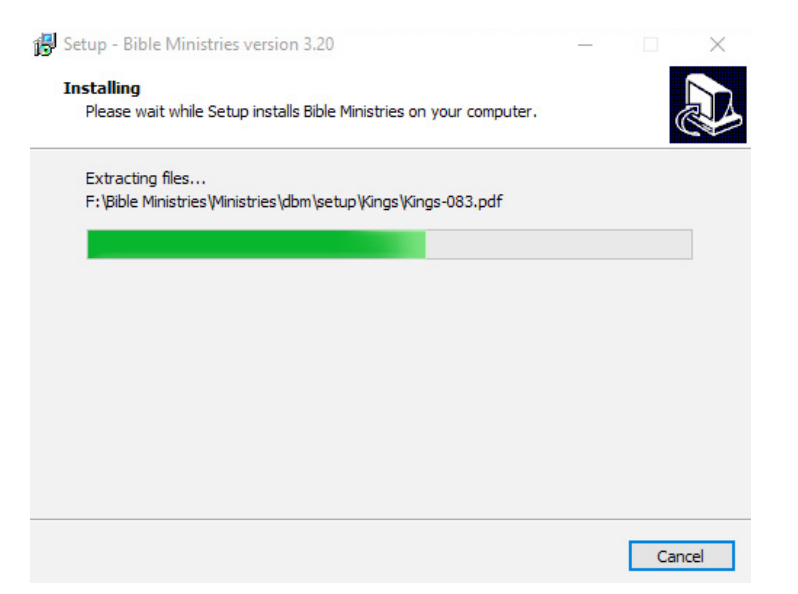

| Pleas                                                                                                    | e read the following important information before continuing.                                                                          | ( |
|----------------------------------------------------------------------------------------------------|----------------------------------------------------------------------------------------------------|---|
| Wher                                                                                                    | you are ready to continue with Setup, click Next.                                                                                      |   |
| D(<br <htr< th=""><th>DCTYPE html PUBLIC "-//w3c//dtd html 4.0 transitional//en"&gt;<br/>nl&gt;<head></head></th><th>^</th></htr<> | DCTYPE html PUBLIC "-//w3c//dtd html 4.0 transitional//en"><br>nl> <head></head>                                                       | ^ |
| <125                                                                                                    | neta http-equiv="Content-Type" content="text/html; charset=windows-<br>>"~                                                             |   |
| <n<br><n<br>[Net</n<br></n<br>                                                                                                    | eta http-equiv="Content-Language" content="en-us"><br>neta name="GENERATOR" content="Mozilla/4.76 [en] (Windows NT 5.0; U)<br>scape]"> |   |
| Page                                                                                                    | e 1                                                                                                    | ~ |

There really isn't any "important information" in this window, so please click Next.

| 🔀 Setup - Bible Ministries ver | sion 3.20 — 🗆 🗙                                                                                                    | ۱۲<br>+h |
|--------------------------------|----------------------------------------------------------------------------------------------------|----------|
|                                | Completing the Bible Ministries<br>Setup Wizard                                                                                              | in       |
|                                | Setup has finished installing Bible Ministries on your computer.<br>The application may be launched by selecting the installed<br>shortcuts. | CI       |
|                                | Click Finish to exit Setup.                                                                                                    |          |
|                                |                                                                                                    |          |
|                                |                                                                                                    |          |
|                                |                                                                                                    |          |
|                                | < Back Finish                                                                                                    |          |

This screen lets you know that you successfully installed the collection. It has also placed an uninstaller program in the Bible Ministries folder.

Click Finish to complete the installation.

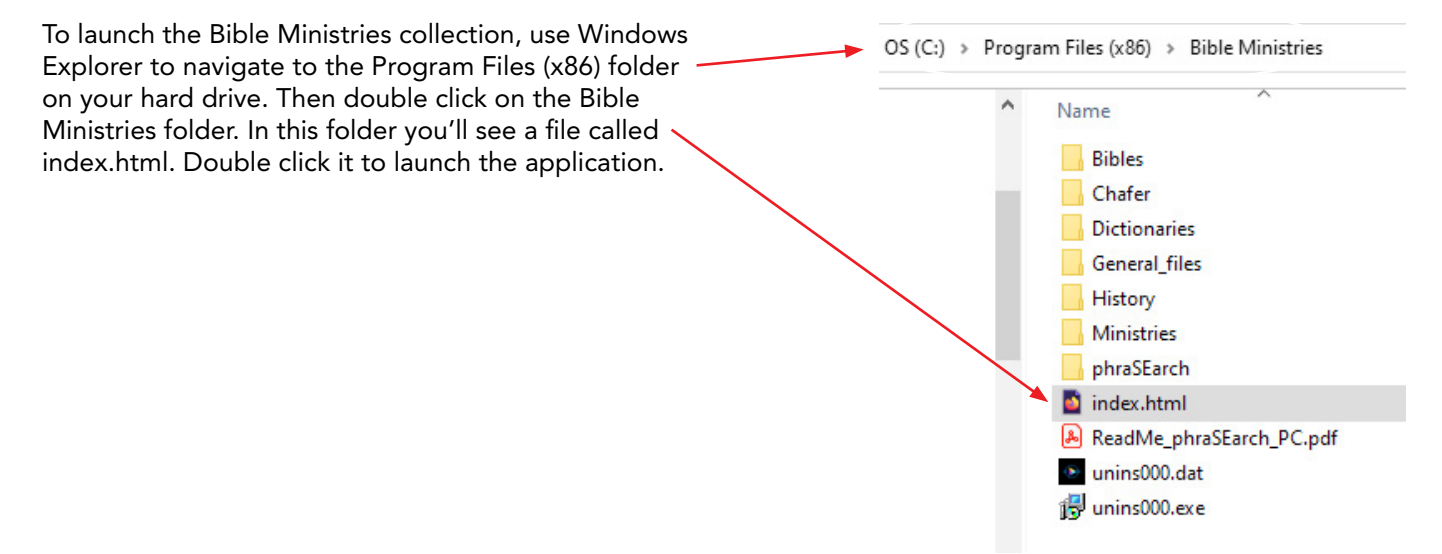

This will open a window in your default browser, which will look similar to the image below.

Now it's time to enjoy exploring all of the great information contained in this collection of Bible study materials.

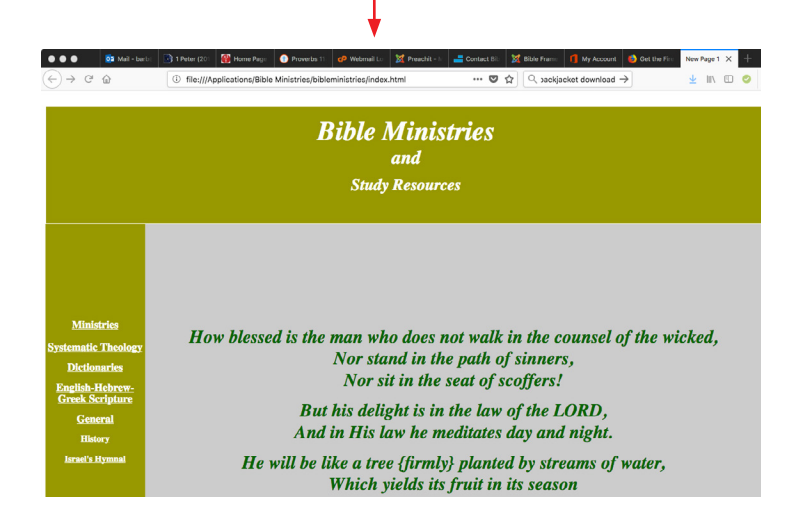

Any time you want to access the material in the Bible Ministries collection, press the Windows key on your computer's keyboard, which will bring up your PC's Start Menu. Scroll down to where you see the Bible Ministries icon. Click on it.

P.S. Don't forget to install the phraSEarch™ application also included on the disc or website.

Got questions? Email us at gracelvr5@gmail.com. Updates will be available at www.AWealthOfDoctrine.com.